- 1. Collegarsi al sito ASL NAPOLI 3 SUD
- 2. Cliccare sulla voce pago PA in alto a destra
- 3. Andare su altre tipologie di pagamento
- 4. Selezionare Ente Napoli tre Sud
- 5. Selezionare da altre tipologie di pagamenti altri tribuiti e proventi
- 6. Inserire nella causale diritti sanitari per stabilimenti registrabili
- 7. Inserire Importo di euro \_\_
- 8. Compilare con nome e cognome, C.F. per persona fisica e partita IVA per persona giuridica, e e-mail e aggiungere al carrello
- 9. Aprire carrello visualizzare il pagamento in corso, cliccare sul simbolo dei 3 puntini e selezionare scarico avviso
- 10. Si riceverà un codice di verifica sulla e-mail da inserire sul campo specifico e si procederà alla stampa